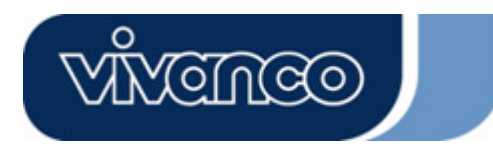

### **USB NET-N 23428**

Gebrauchsanleitung – User's Manual – Notice d'emploi – Instrucciones de uso – Istruzioni per l'uso– Gebruiksaanwijzing– Instruções de uso – Instrukcja obsługi – Brugermanualer – Bruksanvisning

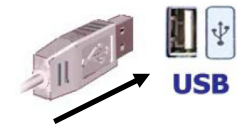

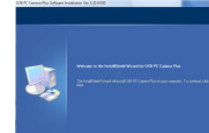

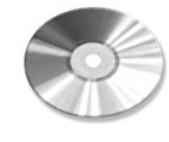

CD-ROM

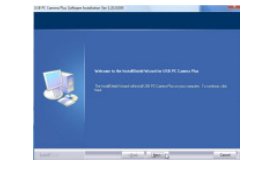

| 1                                                                                                    | 2 3.                                                                                                    | 4.                                                                                                    |                                                                                                    |
|----------------------------------------------------------------------------------------------------|----------------------------------------------------------------------------------------------------|----------------------------------------------------------------------------------------------------|----------------------------------------------------------------------------------------------------|
| <b>GB</b> – 1st step: Connect the adapter to the USB port on the computer (fig. 1)                                            | 2nd step: Follow the instructions on the screen. (fig. 2)<br>3rd step: If required, insert the driver CD in the CD-ROM drive<br>(fig. 3)                                                             | <ul><li>4th step: Follow the instructions on the screen (fig. 4)</li><li>5th step: Connect the USB adapter to the network and set it up to your requirements.</li></ul>                                               | Windows 98SE:<br>System will ask you to insert Win98SE CD-ROM, and<br>copy the necessary files.<br>Windows ME, 2000, XP, Vista<br>The hardware will be detected and installed by the<br>systemt                                                       |
| D – 1. Schritt:<br>Verbinden Sie die Adapter dem<br>USB-Anschluss des<br>Computers (Abb. 1)                                   | <ol> <li>2. Schritt: Folgen Sie den Anweisungen auf dem Bildschirm.<br/>(Abb. 2)</li> <li>3. Schritt: Legen Sie ggf. wenn benötigt die Treiber-CD in das<br/>CD-ROM Laufwerk ein (Abb. 3)</li> </ol> | <ol> <li>Schritt: Folgen Sie den Anweisungen auf dem<br/>Bildschirm.</li> <li>Schritt: Verbinden Sie den USB-Adapter mit dem<br/>Netzwerk und richten Sie dieses entsprechend Ihren<br/>Anforderungen ein.</li> </ol> | Windows 98SE:<br>Halten Sie die Windows 98 Installations-CD bereit, um<br>benötigte Treiber zu Installieren.<br>Windows ME, 2000, XP, Vista<br>Die Hardware wird vom System erkannt und installiert                                                   |
| <ul> <li>F – Etape 1 :</li> <li>Reliez l'adaptateur à la prise</li> <li>USB de votre ordinateur.</li> <li>(fig. 1)</li> </ul> | Etape 2 : Suivez les instructions qui apparaissent à l'écran<br>(fig. 2)<br>Etape 3 : Insérez si nécessaire le CD pilote dans le lecteur<br>(fig. 3)                                                 | Etape 4 : Suivez les instructions qui apparaissent à<br>l'écran (fig. 4)<br>Etape 5 Reliez l'adaptateur USB au réseau et<br>installez-le selon vos exigences.                                                         | Windows 98SE :<br>Ayez à portée de main le CD d'installation du Windows<br>98 afin d'installer le pilote nécessaire.<br>Windows ME, 2000, XP, Vista<br>Le matériel est reconnu par le système et installé.                                            |
| E – 1º paso: Conecte el<br>adaptador al puerto USB de su<br>ordenador. (fig. 1)                                               | 2º paso: Siga las instrucciones de la pantalla. (fig. 2)<br>3º paso: Si es necesario, introduzca el CD de los<br>controladores en la unidad de lectura de CD-ROM. (fig. 3)                           | 4º paso: Siga las instrucciones de la pantalla. (fig. 4)<br>5º paso: Conecte el adaptador USB a la red e<br>instale esta última según sus preferencias.                                                               | Windows 98SE:<br>Tenga el CD de instalación de Windows 98 a mano, para<br>instalar los controladores necesarios.<br>Windows ME, 2000, XP, Vista<br>El sistema reconocerá e instalará el hardware.                                                     |
| I – Passaggio 1: Collegare<br>l'adattatore alla porta USB del<br>computer. (Fig. 1).                                          | Passaggio 2: Seguire le istruzioni visualizzate sullo schermo<br>(Fig. 2).<br>Passaggio 3: Se necessario inserire il CD dei driver nel lettore<br>CD-ROM (Fig. 3).                                   | Passaggio 4: Seguire le istruzioni visualizzate sullo<br>schermo (Fig. 4).<br>Passaggio 5: Collegare l'adattatore USB alla rete e<br>configurare quest'ultima in base alle specifiche<br>esigenze.                    | <ul> <li>Windows 98SE: mantenere a disposizione il CD di<br/>installazione di Windows 98 per installare eventuali driver<br/>necessari.</li> <li>Windows ME, 2000, XP, Vista:<br/>L'hardware viene riconosciuto ed installato dal sistema.</li> </ul> |

# 23428 USB NET-N

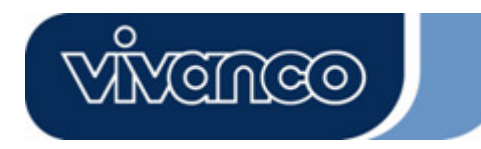

## **USB NET-N 23428**

Product support

#### Gebrauchsanleitung – User's Manual – Notice d'emploi – Instrucciones de uso – Istruzioni per l'uso– Gebruiksaanwijzing– Instruções de uso – Instrukcja obsługi – Brugermanualer – Bruksanvisning

| NL – Stap 1:<br>Sluit de adapter aan op de<br>USB-aansluiting van de<br>computer. (afb. 1)                               | Stap 2: Volg de aanwijzingen in het scherm op. (Afb. 2)<br>Stap 3: Plaats zo nodig de CD met de stuurprogramma's in het<br>CD-ROM station van uw computer.<br>(Afb. 3) | Stap 4: Volg de aanwijzingen in het scherm op.<br>(Afb. 4)<br>Stap 5: Sluit de USB-adapter aan op uw netwerk en<br>richt dit in overeenstemming met uw wensen in.          | Windows 98SE:<br>Houd de Windows 98 installatie-CD bij de hand om de<br>benodigde stuurprogramma's te installeren.<br>Windows ME, 2000, XP, Vista<br>De hardware wordt door het systeem herkend en<br>geïnstalleerd.                   |
|----------------------------------------------------------------------------------------------------|----------------------------------------------------------------------------------------------------|----------------------------------------------------------------------------------------------------|----------------------------------------------------------------------------------------------------|
| PL* - Krok 1:<br>Podłącz adapter do złącza<br>USB komputera. (rys. 1).                                                   | Krok 2: Wykonuj polecenia wyświetlane na ekranie (rys. 2).<br>Krok 3: W razie konieczności włóż płytę CD ze sterownikami<br>do napędu CD. (rys. 3).                    | Krok 4: Wykonuj polecenia wyświetlane na ekranie<br>(rys. 4).<br>Krok 5: Podłącz adapter USB do sieci i odpowiednio<br>zdefiniuj ustawienia.                               | Window 98SE:<br>System poprosi o włożenie płyty CD Win98SE<br>i skopiowanie plików wymaganych w celu obsługi kamery<br>internetowej USB.<br>Windows ME, 2000, XP, Vista<br>Sprzęt zostanie rozpoznany przez system i<br>zainstalowany. |
| <ul> <li>P - 1º passo:</li> <li>Ligue o adaptador à entrada</li> <li>USB do seu computador. (fig.</li> <li>1)</li> </ul> | <ul> <li>2º passo: Siga as instruções do ecrã. (fig. 2)</li> <li>3º passo: Se necessário, insira o CD do controlador na drive de CD-ROM. (fig. 3)</li> </ul>           | <ul> <li>4º passo: Siga as instruções do ecrã. (fig. 4)</li> <li>5º passo: Conecte o adaptador USB à rede e<br/>configure-a de acordo com as suas necessidades.</li> </ul> | Windows 98SE:<br>Mantenha o CD de instalação do Windows 98 à mão para<br>instalar os controladores que forem necessários.<br>Windows ME, 2000, XP, Vista<br>O hardware é reconhecido pelo sistema e depois<br>instalado.               |
| <b>DK</b> – 1. skridt: Forbind<br>adapteren med USB-<br>tilslutningen på computeren.<br>(fig. 1)                         | <ol> <li>2. skridt: Følg anvisningerne på skærmen. (fig. 2)</li> <li>3. skridt: Læg i givet fald om nødvendigt driver-CDen i CD-ROM-drevet. (fig. 3)</li> </ol>        | <ol> <li>skridt: Følg anvisningerne på skærmen. (fig. 4)</li> <li>skridt: Forbind USB-adapteren med netværket, og<br/>indstil dette svarende til dine krav.</li> </ol>     | Windows 98SE: Systemet beder dig sætte Win98SE CD-<br>ROM'en i og kopiere de nødvendige filer for at<br>understøtte dit USB Web kamera.<br>Windows ME, 2000, XP, Vista<br>Systemet registrerer og installerer hardwaren.               |
| SE – Steg 1: Anslut adaptern<br>till datorns USB-kontakt. (bild<br>1)                                                    | Steg2: Följ anvisningarna på bildskärmen. (bild 2)<br>Steg 3: Lägg vid behov in in drivrutins-CD:n i CD ROM-<br>enheten. (bild 3)                                      | Steg 4: Följ anvisningarna på bildskärmen. (bild 4).<br>Steg 5: Anslut USB-adaptern till nätverket och ställ<br>in detta i enlighet med dina behov.                        | Windows 98SE:<br>Ha Windows 98 installations-CD i beredskap för att<br>installera nödvändiga drivrutiner.<br>WindowsME, 2000, XP, Vista<br>Hårdvaran identifieras och installeras av systemet.                                         |

\*Dystrybutor \*VIVANCO POLAND Sp.z.o.o. UI Sosnkowskiego 1 02 495 Warszawa

|                                                                 | D  | 01805 / 404910 (12 Cent/Min) |
|-----------------------------------------------------------------|----|------------------------------|
|                                                                 |    | hotline@vivanco.de           |
| Vivanco GmbH Vivanco Gruppe AG                                  | G  | consumer@vivanco.co.uk       |
| Ewige Weide 15                                                  | F  | hotline@vivanco-france fr    |
| D-22926 Ahrensburg / Germany                                    | F  | vivanco@vivanco.es           |
| Phone +49 (0) 4102 / 231 – 0                                    |    |                              |
| $F_{2X} \neq 49 (0) 4102 / 231 - 160 [nternet: www.vivance.de]$ | 1  | support@vivanco.it           |
| 1  as  +3 (0) +1027231 - 100  intermet.                         | NL | into@vivanco.nl              |

# 23428 USB NET-N